| Skaldjursj                                                                     | fest på Línd   | lön         |   |                             |              |
|--------------------------------------------------------------------------------|----------------|-------------|---|-----------------------------|--------------|
| Meny                                                                           | Antal personer | Pris/person |   | Kostnad                     |              |
| Kräfttallrik                                                                   | 36             | 110         |   | (Formel)                    |              |
| Krabbsallad                                                                    | 24             | 95          |   | (Fyll nedåt)                | Se uppgift 1 |
| Räkmacka                                                                       | 19             | 80          |   | (Fyll nedåt)                |              |
| Totalt antal personer                                                          | (Summera) 🛈    |             |   |                             |              |
| Total matkostnad                                                               | . ,            |             | 2 | (Summera)                   |              |
| <i>Övrigt</i><br>Lokalhyra<br>Musikunderhållning<br><b>Total övrig kostnad</b> |                |             | 3 | 1 300<br>1 200<br>(Summera) |              |
| Total kostnad                                                                  |                |             | 4 | (Summera)                   |              |

## Summera på olika sätt

- Skriv in alla celler utom de som är markerade med 0 t.o.m. 4

Σ

- Klicka i cellen markerade med  $m{0}$
- Klicka på knappen:

Autosumma

långt till höger på menyn Start

Det kommer upp en prickad ruta runt cellerna som Excel "antar" att du vill summera. I detta fall cellerna, som innehåller antal personer som valt de olika rätterna. I cellen står det: =summa(B4:B6) eller något liknande beroende på i vilka celler du skrivit in dessa sifferuppgifter. Du får alltså precis samma formel i cellen, som när du själv skrev in den i föregående uppgift.

• Glöm inte att trycka på Enter innan du klickar i någon annan cell!

Gör på samma sätt för att summera i cellerna markerade med 2 och 3

| • | Klicka i cell ④                                                                                                    |
|---|----------------------------------------------------------------------------------------------------|
|   | Här kan du inte göra på samma sätt som ovan eftersom Excel inte kan "gissa" att du ska<br>summera cellen med matkostnaderna och cellen med övriga kostnader.<br>Du kan göra på två sätt: |
|   | Markera cellen och skriv: =D8+D13 och tryck Enter (cellerna $2$ och $3$ )                                                                                                    |
|   | Du kan också skriva: = klicka i D8, skriva: + och klicka i cell D13<br>och sedan på Enter                                                                                                |